## How to book a Coaching Appointment on COOL

Step 1: Log into COOL using your CWL: <a href="https://sauder-ubc-csm.symplicity.com/">https://sauder-ubc-csm.symplicity.com/</a>

Step 2: Click on the "Coaching & Calendar" tab and click "Coaching Appointment." Another way to access the appointment page is to scroll down the homepage and click "Book a Coaching Appointment" under the Quicklink section.

|                                         | Q                                                                     |                                                            |                                                                                             | Д AT |
|-----------------------------------------|-----------------------------------------------------------------------|------------------------------------------------------------|---------------------------------------------------------------------------------------------|------|
| 슈 Home<br>윤 Jobs                        | People in your major are inte                                         | erested in                                                 |                                                                                             |      |
| Documents  Workshops/Events  Interviews | Junior Achievement of<br>Vancouver, British Colum                     | Walsh King<br>Vancouver, British Colum                     | Bench Accounting<br>Vancouver, British Colum                                                |      |
| Employers  Resources                    | Volunteer Company Program<br>Mentor<br>Contract (Part-Time/Full-Time) | CPA Articling Student<br>Permanent (Full-Time)<br>30d+ ago | Sales Specialist: Contract-to-<br>Hire [November - April]<br>Contract (Part-Time/Full-Time) |      |
| Coaching & ^<br>Calendar<br>Calendar    | 300+ ago<br>                                                          | ☆ <b>-</b>                                                 | 300+ ago<br>☆ <i>い</i>                                                                      |      |
| Wy Account                              | What's New                                                            |                                                            | Upcoming Events                                                                             |      |

Step 3: Scroll down to the bottom of the page and click "Request a Coaching Appointment"

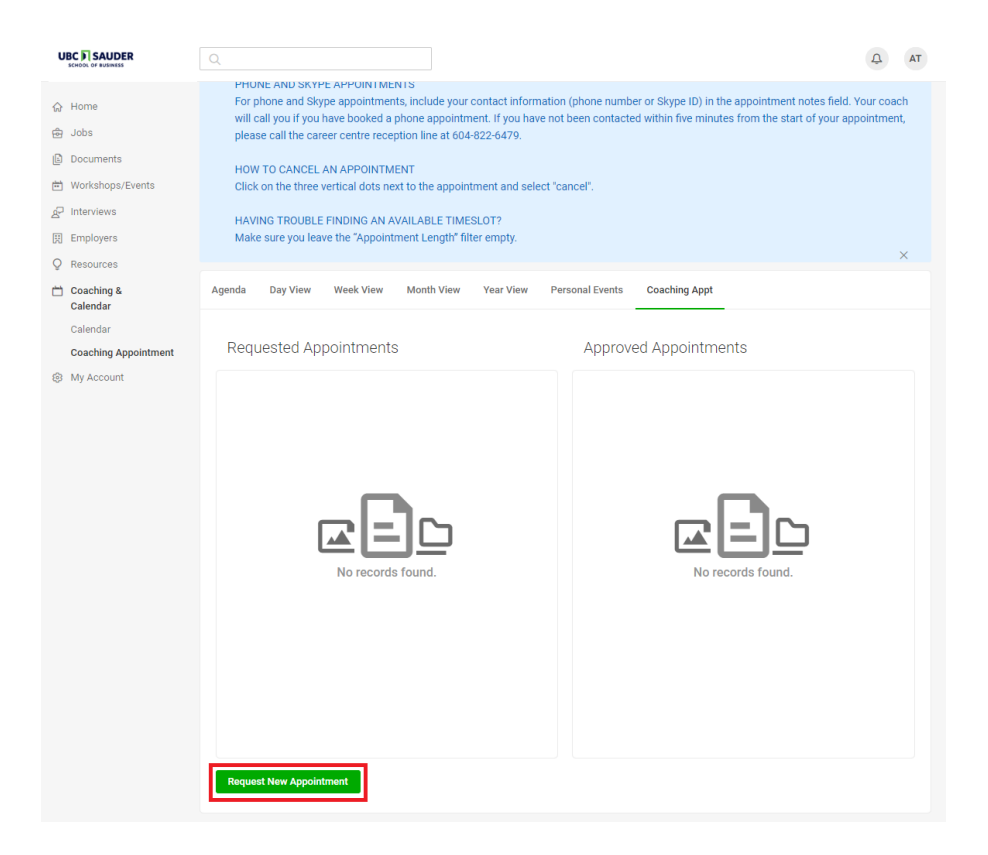

Step 4: Select the type of coaching appointment you would like to book and select "Check Availability"

|                        |                                                                                                    | AT AT |
|------------------------|----------------------------------------------------------------------------------------------------|-------|
| Home                   | Anenda Day View Week View Month View Year View Personal Events Coaching Anot                              |       |
| 🖶 Jobs                 |                                                                                                    |       |
| Documents              | Туре                                                                                                    |       |
| Workshops/Events       | ~                                                                                                    |       |
| P Interviews           | Start by choosing an initial                                                                              |       |
| Employers              | Date Range Tilter from the choices at                                                                     |       |
| Q Resources            | 2019-08-07 Select to                                                                                      |       |
| Coaching &<br>Calendar | 2019-08-21 Select                                                                                         |       |
| Calendar               | Time Range                                                                                                |       |
| Coaching Appointment   | 08 V 00 V am V Clear to                                                                                   |       |
| My Account             |                                                                                                    |       |
|                        | 09 v 00 v pm v Clear                                                                                      |       |
|                        | Length V                                                                                                  |       |
|                        | Location                                                                                                  |       |
|                        | Y                                                                                                    |       |
|                        | Coach  Coach Coach Coach Coach Samine Banin Mutsal Rhyabani Days of the Week Mono Tue Wed Thu Pri Sat Sun |       |

Step 5: Select a date and time that works with you. Remember to double check the appointment location to see if it is a: "Virtual Coaching Appointment (Skype/Phone)" or "Business Career Centre" appointment (in person). Fill in the required fields and click "Submit Request."

|                                              |                                                                                                    | TA Q                                                                   |
|----------------------------------------------|----------------------------------------------------------------------------------------------------|------------------------------------------------------------------------|
| ⇔ Home                                       | Cal Confirm Appointment                                                                                 |                                                                        |
| Documents  Workshops/Events  Interviews      | indicates a required field Length of Appt * 30                                                          | no-show added to their record.<br>-show. As per our policy, a student  |
| Employers     Resources     Coaching &       | Coach *<br>Mursal Khyabani<br>Time *                                                                    | pointment notes field. Your coach<br>om the start of your appointment, |
| Calendar<br>Calendar<br>Coaching Appointment | 10:30 AM<br>Type *<br>Job Search Strategies                                                             |                                                                        |
| My Account                                   | Location<br>Business Career Centre<br>Agen                                                              | ×                                                                      |
|                                              | check-in at reception<br>Type<br>Jo                                                                     | 9:30 am                                                                |
|                                              | Date<br>Additional Notes *<br>20 Pieses provide details about what you wish to discuss with your coach. | 10.00 am                                                               |
|                                              |                                                                                                    | 10:30 am                                                               |
|                                              | 09                                                                                                    | 13<br>11:00 am                                                         |
|                                              | Len: Cancel Submit Request                                                                              | 15                                                                     |